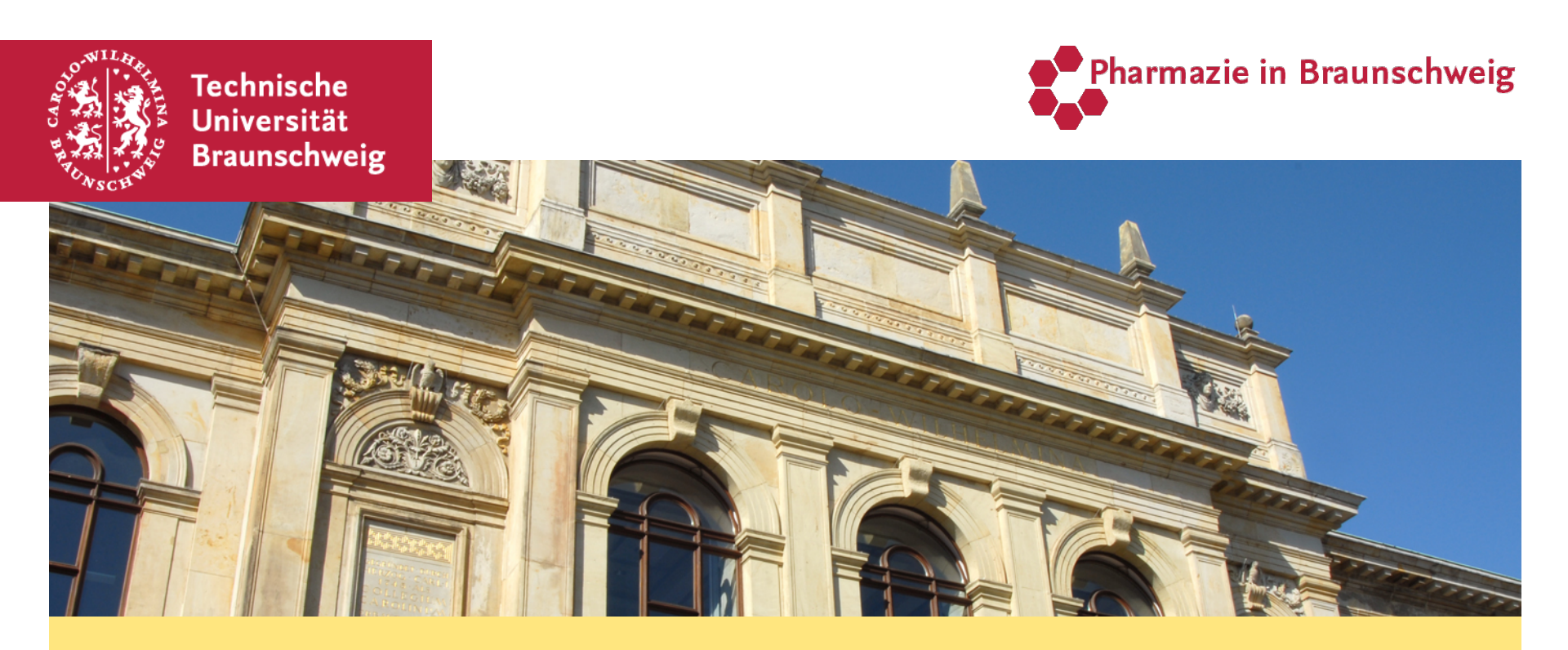

## **Screenshots zum QIS-Portal**

## **QIS-Portal**

### **QIS-Portal für die elektronische An- und Abmeldung**

#### https://vorlesungen.tu-bs.de/qisserver/

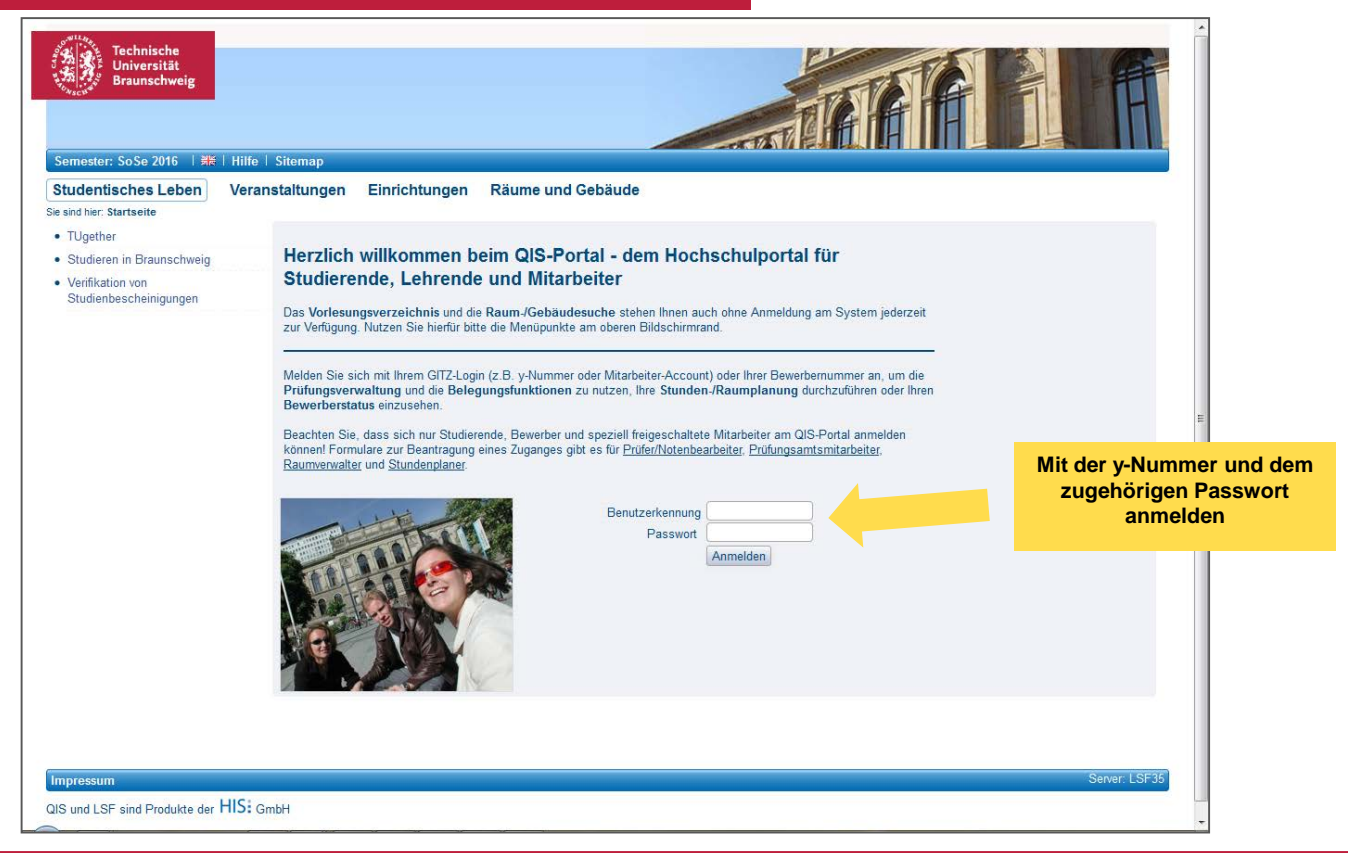

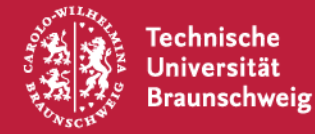

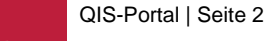

Pharmazie in Braunschweig

# **QIS-Portal**

### **QIS-Portal für die elektronische An- und Abmeldung**

#### https://vorlesungen.tu-bs.de/qisserver/

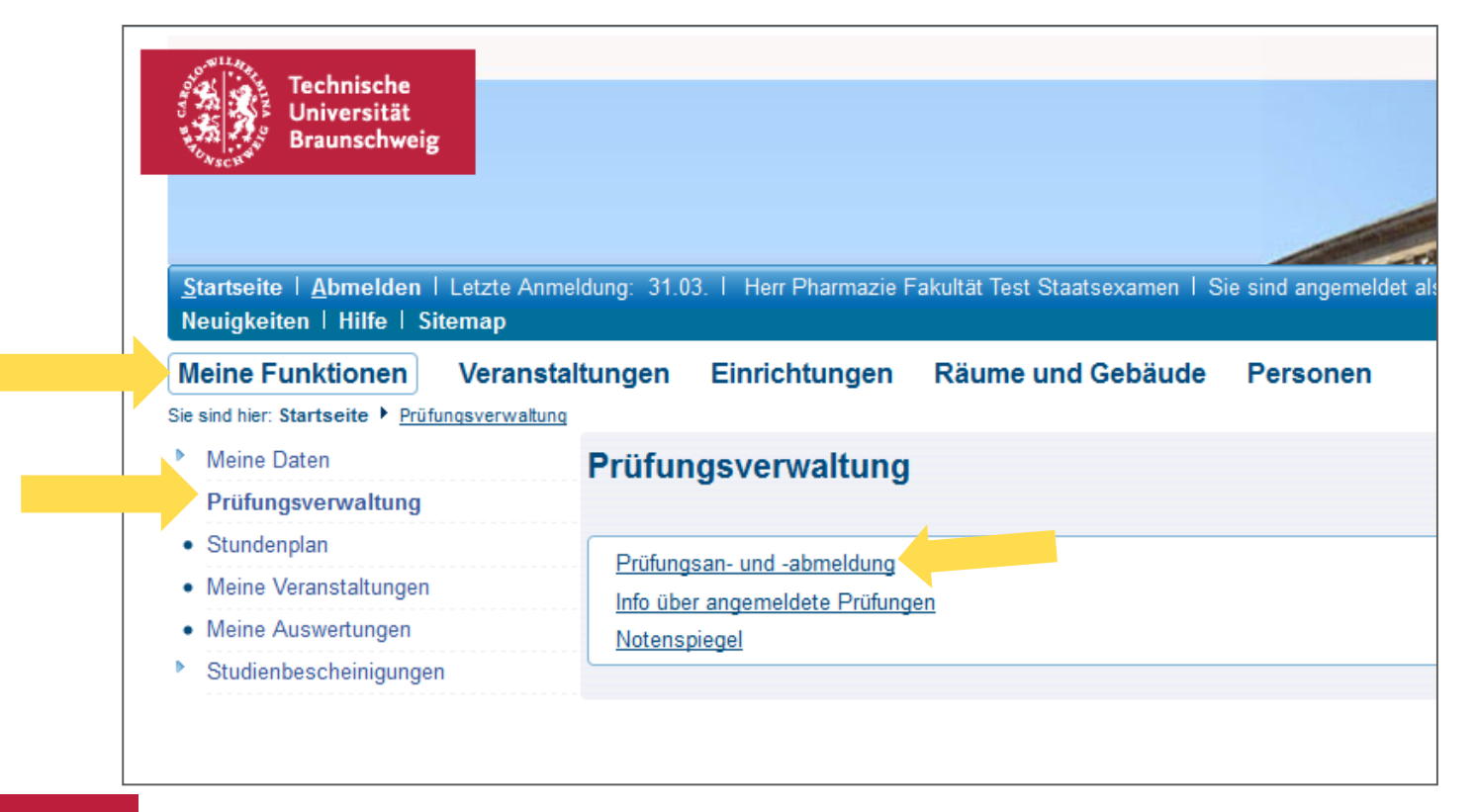

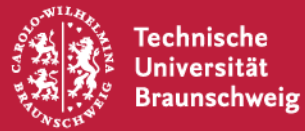

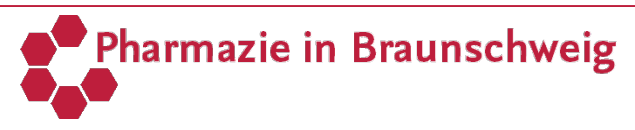

## **QIS-Portal**

### **QIS-Portal für die elektronische An- und Abmeldung**

#### https://vorlesungen.tu-bs.de/qisserver/

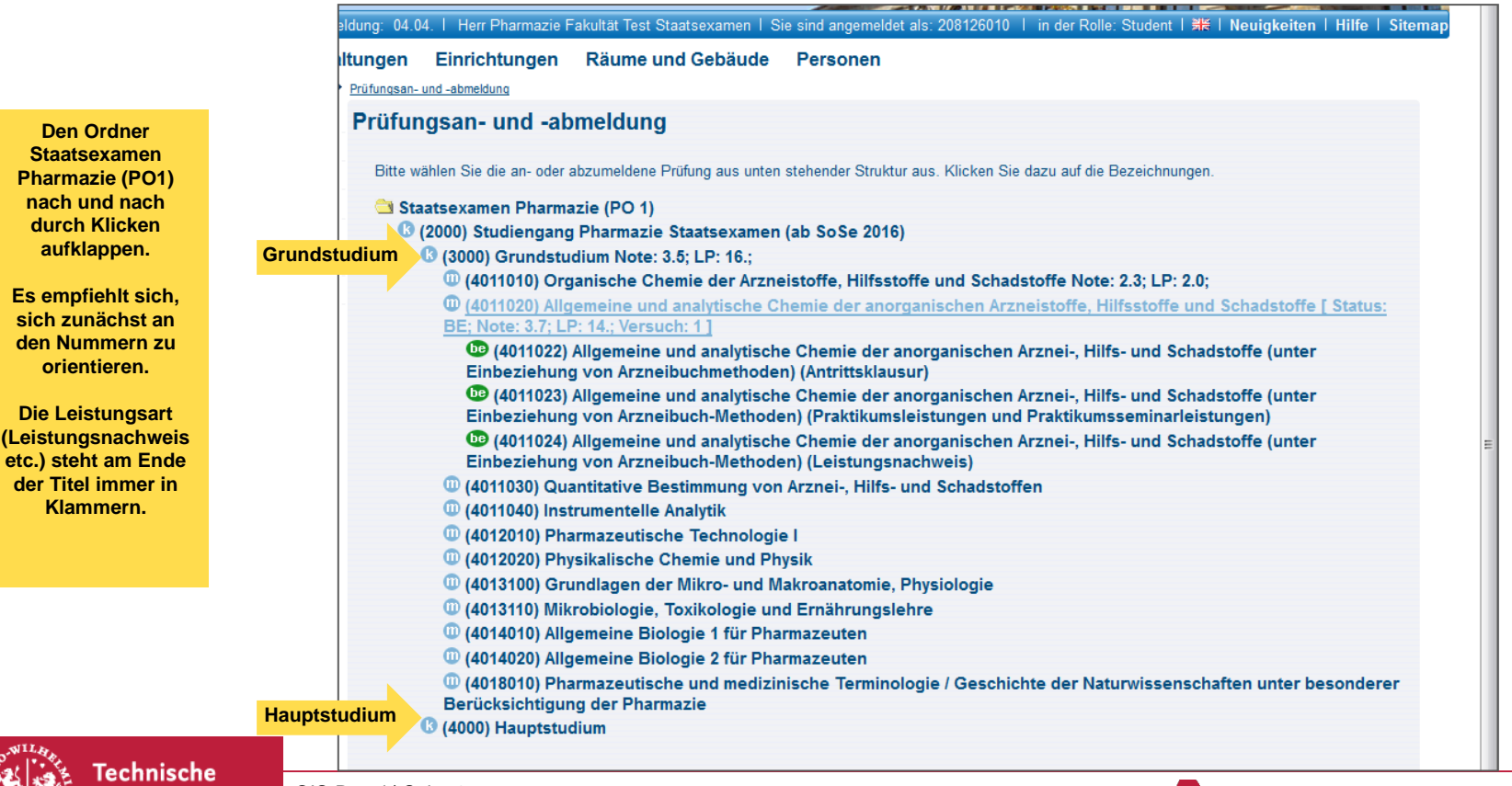

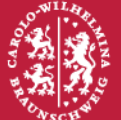

Universität <sup>Q</sup> Braunschweig

QIS-Portal | Seite 4

Pharmazie in Braunschweig